| CN                                                    | Child N                                     | New Yor<br>V <i>utritio</i> | k State Educati<br>n Managen | on Department<br><i>ient System</i> |
|-------------------------------------------------------|---------------------------------------------|-----------------------------|------------------------------|-------------------------------------|
| Program                                               | Claims Re                                   | ports                       | Admin                        | Help                                |
| School Food Au                                        | Payments<br>View/New<br>Claims<br>Interface | eral I                      | nform                        | ntion                               |
| Step one:                                             |                                             |                             |                              |                                     |
| og into the Child Nutrition                           |                                             |                             |                              |                                     |
| Vanagement System                                     | Enter all criteria to quer                  | y Claims                    |                              |                                     |
| CNMS). Select "claims"                                |                                             | 0010 14                     |                              |                                     |
| rom the yellow menu bar,                              | School Year:                                | 2013-14                     |                              |                                     |
| then click "view/new".                                | Program Name:                               | Lunch                       | <b>.</b>                     |                                     |
| Select the school year,                               | View/Adjust or New:                         | New                         |                              |                                     |
| brogram name (program the claim is for) and new. Then | Find Clear                                  |                             |                              |                                     |

All Recipient Agencies (RAs)/sites and LEA codes within the School Food Authority (SFA) will be listed.

Step two:

Click "New", next to the Recipient Agency you are submitting a claim for.

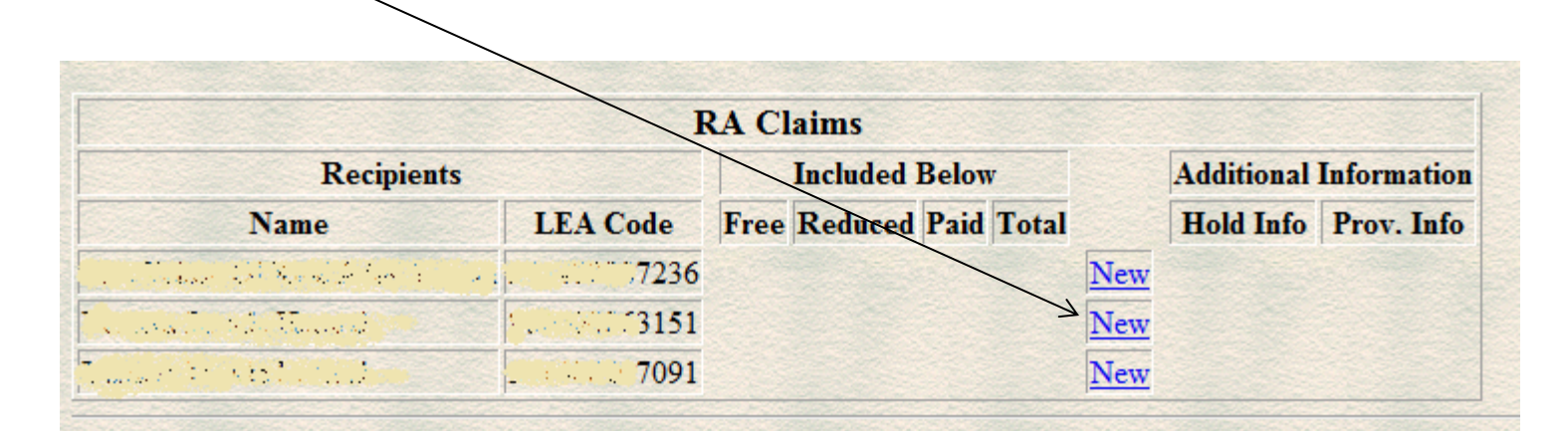

## SFA Claim Roll-up

To modify, select an RA above. The changes made to the RA will then be incorporated in the SFA roll-up claim below.

## Step three:

Select the month you intend to claim for reimbursement.

## Select a Claim Period for the 2013-14 Lunch Program

| July 2013      | January 2014  |
|----------------|---------------|
| August 2013    | February 2014 |
| September 2013 | March 2014    |
| October 2013   | April 2014    |
| November 2013  | May 2014      |
| December 2013  | June 2014     |

\* Indicates that the claim is under a lockdown period. Click here for more information

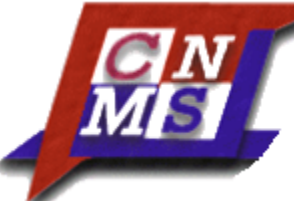

LEAs participating in the CEO or Provision 2 in a non-base year, will only be entering program enrollment, days of service and total meals. If you are currently participating in CEO or Provision 2 Nonbase year or if you have applied to participate in one of those provisions, do not enter the claim until you have been approved and the appropriate screen is available.

Step four:

| Enter in your claim |                                                  |                  |
|---------------------|--------------------------------------------------|------------------|
| figures, then click |                                                  |                  |
| "insert".           | RA Claim Entry<br>2013-14<br>Return to SFA claim |                  |
|                     | Enter values for new record                      |                  |
|                     | Claim Period: Jul                                |                  |
|                     | Program Enrollment:                              | Days of Service: |
|                     | Total Meals:                                     |                  |
|                     | Insert                                           |                  |

# Step five:

This brings you to the previous page, where you can continue to enter your claim figures for the other recipient agencies. When they are all completed, click the "submit claim" button.

Submit Claim

## **CEO** Screen

|                       |          | RA CI | aims     |       |       |      |            |             |
|-----------------------|----------|-------|----------|-------|-------|------|------------|-------------|
| Recipients            |          |       | Included | Below |       |      | Additional | Information |
| Name                  | LEA Code | Free  | Reduced  | Paid  | Total |      | Hold Info  | Prov. Info  |
| and the second second | 7236     |       |          |       |       | New  |            | Counts      |
|                       | 3151     | 10000 | 0        | 0     | 10000 | Edit |            | Counts      |

#### SFA Claim Roll-up

To modify, select an RA above. The changes made to the RA will then be incorporated in the SFA roll-up claim below.

#### Claim Month Jul

| Entered    | 09/26/13 | Status          | WORKING |
|------------|----------|-----------------|---------|
| Enrollment | 500      | Days of Service | 20      |
| Free Elig  | 500      | Reduced Elig    | 0       |
| Free Meals | 10000    | Reduced Meals   | 0       |
| Paid Meals | 0        | Total Meals     | 10000   |
| Submitted  |          |                 |         |

### **SFA Claim History**

| Claim | Created   | Free  | Reduced | Paid | Total | Status  | Submitted |
|-------|-----------|-------|---------|------|-------|---------|-----------|
| Orig  | 26-SEP-13 | 10000 | 0       | 0    | 10000 | WORKING |           |
| Total | 26-SEP-13 | 10000 | 0       | 0    | 10000 | WORKING |           |

## Provision 2 Non-base Year Screen

# Submit Claims RA Claims Included Below Additional Information Name LEA Code Free Reduced Paid Total Hold Info Prov. Info 1 9003 424 92 484 1000 Edit Counts

#### SFA Claim Roll-up

To modify, select an RA above. The changes made to the RA will then be incorporated in the SFA roll-up claim below.

#### Claim Month Jul

| Entered    | 09/26/13 | Status          | WORKING |
|------------|----------|-----------------|---------|
| Enrollment | 500      | Days of Service | 23      |
| Free Elig  | 212      | Reduced Elig    | 45      |
| Free Meals | 424      | Reduced Meals   | 92      |
| Paid Meals | 484      | Total Meals     | 1000    |
| Submitted  |          |                 |         |

#### SFA Claim History

| Claim | Created   | Free | Reduced | Paid | Total | Status  | Submitted |
|-------|-----------|------|---------|------|-------|---------|-----------|
| Orig  | 26-SEP-13 | 424  | 92      | 484  | 1000  | WORKING |           |
| Total | 26-SEP-13 | 424  | 92      | 484  | 1000  | WORKING |           |